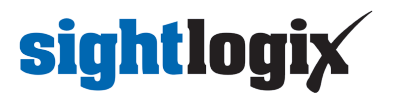

## **Configuring FLIR Latitude**

Last Modified on 10/10/2018 11:53 am EDT

Tested with FLIR Latitude 8.0.0.6100 Tested with SightLogix Firmware 10.10.48 and 15.4.102

### Add SightLogix Devices as an ONVIF Device

#### Adding Devices with SightMonitor

If you are using SightMonitor, follow these steps. If you are using WebConfig, scroll to the next section

• In SightMonitor, right-click your device, click Configure, choose the Camera tab, and set the VMS Type to either ONVIF H.264 (preferred) or ONVIF MPEG4.

| 🗡 Camera Configuration | [SL-12012]                                                    | - | × |
|------------------------|---------------------------------------------------------------|---|---|
| P                      | Network Ethernet Wireless Camera MPEG JPEG Tracker Web Server |   |   |
| SL-12004               | Camera Description New Camera Test                            |   |   |
| SL-12176               | Imager Type IR                                                |   |   |
| SL-12987               |                                                               |   |   |
| SL-13276               | Time Zone ESTSEDT V                                           |   |   |
| SL-5063                | Auto Focus                                                    |   |   |
| SL-5498                | Manual Focus 4096.000000                                      |   |   |
| SL-6855                |                                                               |   |   |
| aquila 1607            | Hi Def Dav/Nicht Mode Reserved                                |   |   |
| Saturn Plant           | Support Offeet (min )                                         |   |   |
|                        | Survice Offset (min.)                                         |   |   |
|                        | Sumse Onser (mm)                                              |   |   |
|                        |                                                               |   |   |
|                        | Motion On Event Servers                                       |   |   |
|                        | Motion Off Event Servers                                      |   |   |
|                        | VMS Type ONVIF H.264 V                                        | > |   |
|                        | Enable Event Audio                                            |   |   |
|                        | Enable Opto In                                                |   |   |
|                        | Relay Out Mode Disabled 🗸 🗸                                   |   |   |
|                        | Disable Stabilizer In Night Mode                              |   |   |
|                        | Trailer Controller IP                                         |   |   |
|                        | Alarm Tect                                                    |   |   |
|                        |                                                               |   |   |
|                        |                                                               |   |   |
|                        |                                                               |   |   |
|                        |                                                               |   |   |
|                        |                                                               |   |   |
| < >>                   | Taree Cancel                                                  |   |   |

#### Adding Devices with WebConfig

• In WebConfig, go to the Camera tab and set VMS Type to either ONVIF H.264 (preferred) or ONVIF MPEG4

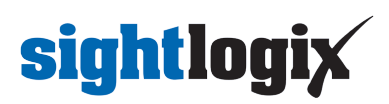

| sightlogix             | CAMERA (SL-12012)        |                                                                         |
|------------------------|--------------------------|-------------------------------------------------------------------------|
| NETWORK                |                          |                                                                         |
| CAMERA                 | Camera Description       | New Camera Test                                                         |
| CALIBRATION            | Time Zone                | (GMT-05:00 DST) Eastern Time (U.S, Canada, Bahamas, Haiti)              |
| POLICY                 | Custom Time Zone         |                                                                         |
| MPEG / JPEG            | Camera GPS Location      | 40.323296,-74.632210 Geolocate                                          |
| TRACKER                | Day/Night Mode           | Auto Sense with LED     Sunrise Offset (min)  Sunset Offset (min)  0  0 |
| WEB SERVER             | Novt Dou/Night Event     |                                                                         |
|                        | Next Day/Night Event     | Auto Jense                                                              |
| MAINTENANCE            | VMS Type                 | ONVIF H.264 • Relay Out Mode Disabled •                                 |
| INFO                   | Motion On Event Servers  | Custom                                                                  |
| CAMERA<br>NEIGHBORHOOD |                          |                                                                         |
| ONLINE HELP            |                          |                                                                         |
| LOGOUT                 | Motion Off Event Servers |                                                                         |
|                        |                          |                                                                         |
|                        |                          | Alarm Test Visible Clip 3.2MB Thermal Clip 729.3KB                      |
|                        | Last Clip Timestamp      |                                                                         |
|                        | Anti Flicker             | Outdoor Mode 🔹                                                          |

### Next, add devices individually as Onvif units.

• Login to FLIR Latitude Admin Center. Select Physical View on left. Right-click on the server in the box and select Add Unit manually.

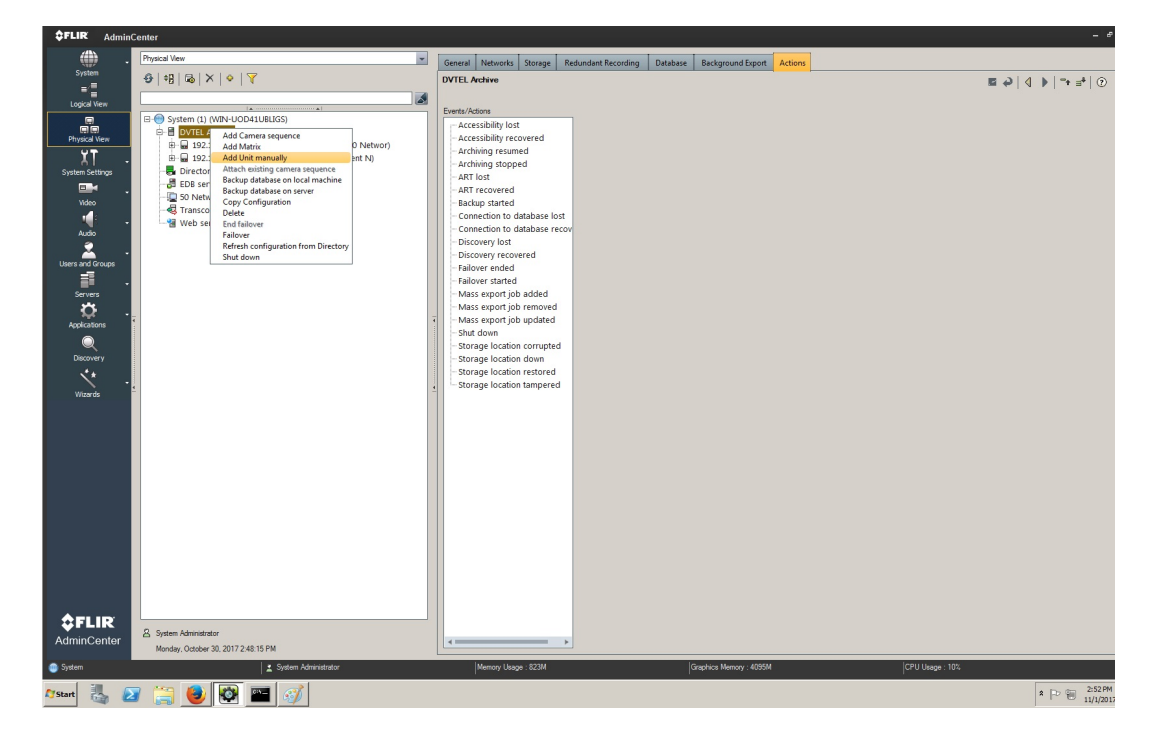

• Select ONVIF as Unit type. Default username/password is *service/test1234*. Click OK.

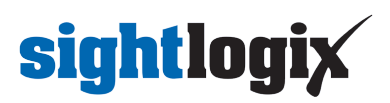

| SFLIR Add Un                      | it manually X                                                                             |
|-----------------------------------|-------------------------------------------------------------------------------------------|
|                                   | O IP address           192         . 168         . 50         . 121           O Host name |
| Unit Type                         | ONVIF                                                                                     |
| Port                              | 80                                                                                        |
| Usemame                           | service                                                                                   |
| Password                          | Discover MJPEG video encoders                                                             |
|                                   |                                                                                           |
| Strong passwords camera's webpage | protect your system. Change passwords in the<br>e or in the Edge Security tab.            |
| Archiver: DVTEL Archi             | ve OK Cancel                                                                              |

• After the camera has been added, selecting the camera will show the menu screen with multiple tabs (General, Video Settings, etc).

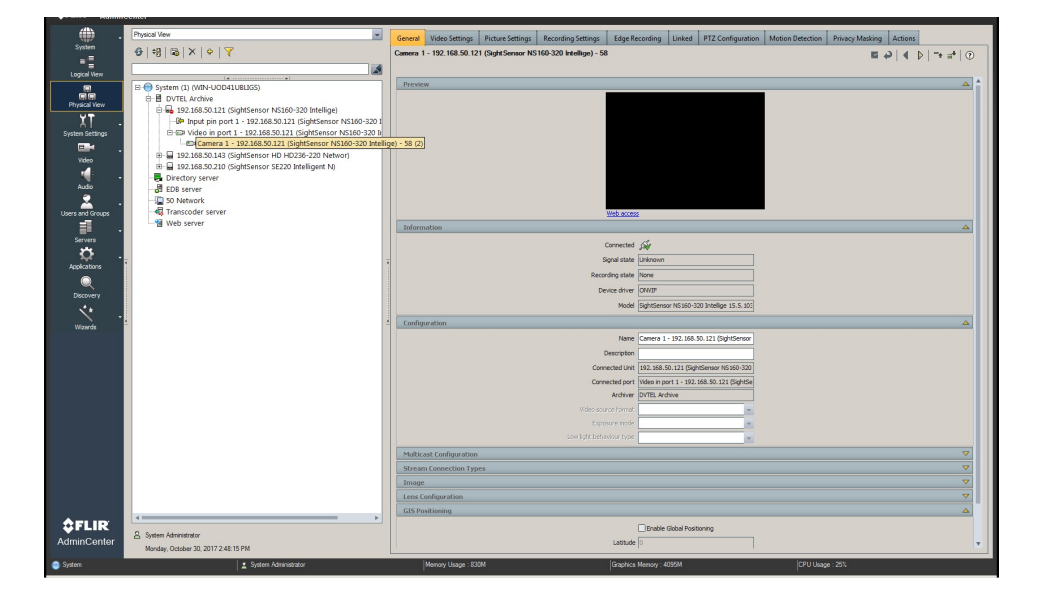

• Click Save in the upper right.

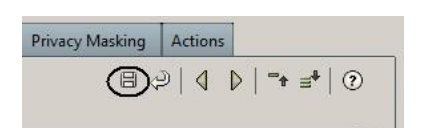

• Click the Motion Detection tab.

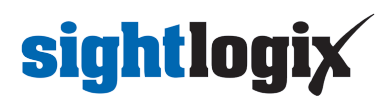

| . (              | Physical Vew 💌                                                | General Video Settings Picture Settings R       | ecording Settings Edge Recording Linked PTZ Configuration                                                       | Motion Detection Privacy Masking Actions |
|------------------|---------------------------------------------------------------|-------------------------------------------------|----------------------------------------------------------------------------------------------------|------------------------------------------|
| System           |                                                               | Camera 1 - 192.168.50.121 (Sight Sensor NS160   | -320 Intellige) - 64                                                                                            | B. 314 N - + 10                          |
|                  |                                                               |                                                 |                                                                                                    |                                          |
| Logical View     |                                                               |                                                 |                                                                                                    |                                          |
|                  | E-@ System (1) (WIN-UOD41UBLIGS)                              |                                                 | Zones Motion 👻 🕂 🗶 Import zone                                                                                  | 5                                        |
| ee               | E B DVTEL Archive                                             |                                                 |                                                                                                    |                                          |
| Physical View    |                                                               |                                                 | Gen35 121 2017/12/05                                                                                            |                                          |
| ΥT               | Re Input pin port 1 - 192 169 50 121 (SightSensor NS160-220 I |                                                 | 14:09:46                                                                                                    |                                          |
| A I ·            | Con Video in port 1 - 192 168 50 121 (SightSensor NS160-220 h |                                                 |                                                                                                    |                                          |
| System Setungs   | El Camera 1 - 102 169 50 121 (SightSensor M5160 320 Inte      |                                                 |                                                                                                    |                                          |
| <b>.</b> .       | Directory conter                                              |                                                 |                                                                                                    |                                          |
| Video            | EDB comor                                                     |                                                 | X                                                                                                    |                                          |
| <b>1</b>         | B So National                                                 |                                                 |                                                                                                    |                                          |
| Audio            | SU Network                                                    |                                                 |                                                                                                    |                                          |
| -                |                                                               |                                                 |                                                                                                    |                                          |
| 📥 -              | Web server                                                    |                                                 |                                                                                                    |                                          |
| Users and Groups |                                                               |                                                 |                                                                                                    |                                          |
| <b>i</b> .       |                                                               |                                                 |                                                                                                    |                                          |
| Servers          |                                                               |                                                 |                                                                                                    | av                                       |
| <b>**</b>        |                                                               |                                                 | The second second second second second second second second second second second second second second second se |                                          |
|                  | <del>7</del>                                                  | 1                                               | 106                                                                                                    |                                          |
|                  |                                                               |                                                 | Open web page                                                                                                   |                                          |
| Discovery        |                                                               | Motion Detection Parameters                     |                                                                                                    |                                          |
|                  |                                                               | Recording Upon Motion                           |                                                                                                    | ▲                                        |
|                  | 4                                                             |                                                 | ookmark motion on events (if recording)                                                                         |                                          |
| wizards          |                                                               |                                                 | ecord upon motion on                                                                                            |                                          |
|                  |                                                               | □ P                                             | e event recording                                                                                               |                                          |
|                  |                                                               |                                                 |                                                                                                    |                                          |
|                  |                                                               |                                                 | et recording video profile upon motion on                                                                       | ×                                        |
|                  |                                                               | Stop                                            | recording and/or restore profile 30 📑 seconds after motion                                                      | Off vevent                               |
|                  |                                                               |                                                 |                                                                                                    |                                          |
|                  |                                                               | Capabilities                                    |                                                                                                    |                                          |
|                  |                                                               |                                                 |                                                                                                    |                                          |
|                  |                                                               | Capabilities                                    | Settings                                                                                                    |                                          |
|                  |                                                               | Client configurable unit based motion detection | No                                                                                                    |                                          |
|                  |                                                               | Irregular shape zones in the unit               | Yes                                                                                                    |                                          |
|                  |                                                               | Multiple detection zones in the unit            | 1                                                                                                    |                                          |
|                  |                                                               | Smart search support                            | Yes                                                                                                    |                                          |
|                  |                                                               | Software motion detection full screen           | No                                                                                                    |                                          |
|                  |                                                               | Software motion detection with zones            | No                                                                                                    |                                          |
|                  | 1                                                             | Test motion detection in software               | No                                                                                                    |                                          |
| <b>Ĉ</b> FLIR    |                                                               | Unit based motion detection full screen         | Yes                                                                                                    |                                          |
| AdminContor      | System Administrator                                          | Unit based motion betection with zones          | res                                                                                                    |                                          |
| AdminCenter      | Tuesday, December 05, 2017 1:58:42 PM                         |                                                 |                                                                                                    | <b>V</b>                                 |
| System           | 🛓 System Administrator                                        | Memory Usage : 703M                             | Graphics Memory : 4095M                                                                                         | CPU Usage : 7%                           |

• Press + to set the Coverages to Always and click OK. Then click Save.

| SFLIR Admin                                                       | Center                                                                                                    |                                                                                                    |                                |
|-------------------------------------------------------------------|----------------------------------------------------------------------------------------------------|----------------------------------------------------------------------------------------------------|--------------------------------|
| System -                                                          | Physical View                                                                                                    | General Video Settings Picture Settings Recording Settings Edge Recording Linked PTZ Configuration Motion Dete                                                                                                    | ection Privacy Masking Actions |
| = ∕≡<br>E Logkal View                                             | y   2    ×   ×   ∞   ×   ∞                                                                                                    | Camera 1 - 192.168.50.121 (SightSensor NS160-320 Intellige) - 64                                                                                                    | ■ �   4 ▷   + ≠   0            |
| IFF<br>Physical New<br>System Settings<br>Video<br>Video<br>Audio | E         ⊕ System (1) (MN+UODUBUS(S)           D         B VTEL Archive           B         UTELAchive           B         Distance           B         Pinut pin port 1           D         Distance           D         Distance           D         Distance           D         Distance           D         Distance           D         Distance           Distance         Network           Distance         Network           Distance         Network           Distance         Network           Distance         Network           Distance         Network | Coverages   Coverages  Coverages  Coverage  Coverage Coverage  Coverage Coverage  Coverage  Coverage Covera | A                              |
| Users and Groups<br>Servers<br>Applications<br>Discovery          |                                                                                                    | Day and Time                                                                                                    |                                |
| Vitzards                                                          |                                                                                                    | 00         01         02         03         04         105         05         10         1           Modely         Testay         Vickeda         Testay         1         10         10         10         10         10         10         10         10         10         10         10         10         10         10         10         10         10         10         10         10         10         10         10         10         10         10         10         10         10         10         10         10         10         10         10         10         10         10         10         10         10         10         10         10         10         10         10         10         10         10         10         10         10         10         10         10         10         10         10         10         10         10         10         10         10         10         10         10         10         10         10         10         10         10         10         10         10         10         10         10         10         10         10         10         10         10                                                                                                    | र<br>प्र<br>प्र                |
|                                                                   |                                                                                                    | OK Cancel                                                                                                    |                                |
| SFLIR<br>AdminCenter                                              | 원 System Administrator                                                                                                    |                                                                                                    |                                |
| i System                                                          | Cressay, December US, 2017 158/42 PM                                                                                                    | Memory Usage : 703M Graphics Memory : 4095M CP                                                                                                    | PU Usage : 10%                 |
| 灯 Start                                                           | i 🚞 🕹 🔯 🧭 📼                                                                                                    |                                                                                                    | * 🕞 🗎 2:08 PM                  |

• Press + to add Zones, and give the zone a name. Click OK.

# **sightlogix**

| \$FLIR Admin     | Center                                                                                                    |                                                                                                    |                  |
|------------------|----------------------------------------------------------------------------------------------------|----------------------------------------------------------------------------------------------------|------------------|
|                  | Physical View                                                                                                    | General Video Settings Picture Settings Recording Settings Edge Recording Linked PTZ Configuration Motion Detection Privacy Masking Act | ions             |
| System           | ⊕   +8   &   ×   ◆                                                                                                    | Camera 1 - 192.168.50.121 (SightSensor NS160-320 Intellige) - 64 🗎 🥥                                                                    | < ▶   "* ≡*   ⑦  |
| Logical View     |                                                                                                    | ۱   <u> </u>                                                                                                    |                  |
|                  | System (1) (WIN-UOD41UBLIGS)                                                                                               | Configuration                                                                                                    | <u> </u>         |
| Physical View    | B-B DVTEL Archive     DVTEL Archive     DVTEL 4768-50.121 (SightSensor NS160-320 Intellige)                                | Coverages Always                                                                                                    |                  |
| XT -             | - 04 Input pin port 1 - 192.168.50.121 (SightSensor NS160-320 I                                                            | 1 Type Edge zones                                                                                                    |                  |
| System Settings  | Video in port 1 - 192.168.50.121 (SightSensor NS160-320 Inter-<br>Compare 1 - 192.168.50.121 (SightSensor NS160-320 Inter- | zones 👻 🛨 🗶 Importizones                                                                                                    |                  |
| - Video          | Directory server                                                                                                    | OFFLIR         ×         35         121         2017/12/05                                                                              |                  |
| <b>1</b>         | - I EDB server                                                                                                    | Set new zone name                                                                                                    |                  |
| Audio            |                                                                                                    | Motion                                                                                                    |                  |
| 🚨 -              | - 🖓 Web server                                                                                                    | OK Cancel                                                                                                    |                  |
| Users and Groups |                                                                                                    |                                                                                                    |                  |
| Servers          |                                                                                                    |                                                                                                    |                  |
| <b>.</b> .       | -                                                                                                    |                                                                                                    |                  |
| Applications     | •                                                                                                    |                                                                                                    |                  |
| <u> </u>         |                                                                                                    |                                                                                                    |                  |
| **               |                                                                                                    | Ide                                                                                                    |                  |
| Wizards          |                                                                                                    | Open web page                                                                                                    |                  |
|                  |                                                                                                    | Motion Detection Parameters                                                                                                    |                  |
|                  |                                                                                                    | Recording Upon Motion                                                                                                    |                  |
|                  |                                                                                                    | Capatonittes                                                                                                    |                  |
|                  |                                                                                                    |                                                                                                    |                  |
|                  |                                                                                                    |                                                                                                    |                  |
|                  |                                                                                                    |                                                                                                    |                  |
|                  |                                                                                                    |                                                                                                    |                  |
|                  |                                                                                                    |                                                                                                    |                  |
|                  |                                                                                                    |                                                                                                    |                  |
|                  |                                                                                                    |                                                                                                    |                  |
|                  |                                                                                                    |                                                                                                    |                  |
| \$FLIR           |                                                                                                    |                                                                                                    |                  |
| AdminCenter      | System Administrator<br>Tuesdev December 05 2017 158:42 PM                                                                 |                                                                                                    |                  |
| i System         | 🗶 System Administrator                                                                                                    |                                                                                                    |                  |
| Const III 6      |                                                                                                    |                                                                                                    | A Do 000 2:08 PM |
| start 🎲 🖄        | ゴ <u>」                                     </u>                                                                            |                                                                                                    | 12/5/2017        |

• The following window opens. Check the boxes for "Bookmark" and "Record upon motion on". Then click Save.

|                  | Physical View 💌                                                                                                    | General Video Settings Picture Settings Recording Settings Edge Recording Linked PTZ Configuration Motion Detection Privacy Masking Actions |
|------------------|----------------------------------------------------------------------------------------------------|----------------------------------------------------------------------------------------------------|
| System           | ଡ +8 ଢ × ♀ ▼                                                                                                    | Camera 1 - 192.168.50.121 (Sight Sensor NS160-320 Intellige) - 58 🗎 🥥 🗍 🕂 💷 🖗 🛞                                                             |
| Logical View     |                                                                                                    |                                                                                                    |
|                  | E-@ System (1) (WIN-UOD41UBLIGS)                                                                                                    | Configuration                                                                                                    |
| Physical View    | DVTEL Archive     DVTEL Archive     DVTEL A | Coverages Always 👻 🛃 🐻                                                                                                    |
| XT .             | <ul> <li>Input pin port 1 - 192.168.50.121 (SightSensor NS160-320 I</li> </ul>                                                                                                    | Type Edge zones 💌                                                                                                    |
| System Settings  | E D Video in port 1 - 192.168.50.121 (SightSensor NS160-320 Ir                                                                                                    | Zones Alarm Zone 👻 🛧 🗶 Import zones                                                                                                    |
| ■ .              | Camera 1 - 192.168.50.121 (SightSensor NS160-320 Inte     192.168.50.143 (SightSensor HD HD236-220 Networ)                                                                                                    |                                                                                                    |
| Video            | B-B 192.168.50.210 (SightSensor SE220 Intelligent N)                                                                                                    |                                                                                                    |
| Audio            | - Directory server                                                                                                    |                                                                                                    |
| 2.               | - So Network                                                                                                    |                                                                                                    |
| Users and Groups |                                                                                                    | ×                                                                                                    |
| i .              | Web server                                                                                                    |                                                                                                    |
| Servers          |                                                                                                    |                                                                                                    |
| Applications     |                                                                                                    |                                                                                                    |
|                  |                                                                                                    |                                                                                                    |
| Discovery        |                                                                                                    |                                                                                                    |
| < <u>.</u>       |                                                                                                    | 130                                                                                                    |
| Wizards          | <u>.</u>                                                                                                    | Cpen web page                                                                                                    |
|                  |                                                                                                    | Motion Detection Parameters                                                                                                    |
|                  |                                                                                                    | Sensitivity 300 200 200 200 200 200 200 200 200 200                                                                                         |
|                  |                                                                                                    | Motion on threshold                                                                                                    |
|                  |                                                                                                    | Moton off threshold                                                                                                    |
|                  |                                                                                                    | Consecutive frames hit 1 1 1 1 1 1 1 1 1 1 1 1 1 1 1 1 1 1 1                                                                                |
|                  |                                                                                                    | Recording Upon Motion                                                                                                    |
|                  |                                                                                                    | Bookmark motion on events (if recording)                                                                                                    |
|                  |                                                                                                    | I ∉ Record upon motion on                                                                                                    |
|                  |                                                                                                    | Pre event recording po Seconds                                                                                                    |
|                  |                                                                                                    | Set recording video profile upon motion on                                                                                                  |
|                  |                                                                                                    | Stop recording and/or restore profile 30 🚔 seconds after motion Off 💌 event                                                                 |
| <b>≜</b> FLIR    | · · · · · · · · · · · · · · · · · · ·                                                                                                    |                                                                                                    |
| AdminCenter      | A System Administrator                                                                                                    |                                                                                                    |
|                  | Monday, October 30, 2017 2:48:15 PM                                                                                                    |                                                                                                    |

### **Setting Alarms**

- Select System Settings from left menu to create/modify Alarm types.
- Right click on "Alarm types" and select "Add Alarm type" to create Alarm item. Input alarm type name and modify settings if needed.

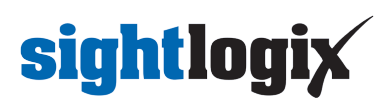

| <b>WFLIR</b> Admin | Center                                     |                       |                        | - * *                                   |
|--------------------|--------------------------------------------|-----------------------|------------------------|-----------------------------------------|
| ⇔.                 | System Settings Viam types                 | General               |                        |                                         |
| System             | - AI-RIKI¢I▼                               | Alarm types           |                        | BALLNISHO                               |
| =/2                |                                            |                       |                        | = + + + + + + + + + + + + + + + + + + + |
| Logical View       |                                            | Name and Description  |                        |                                         |
|                    | E 2 System settings root (WIN-UOD41UBLIGS) |                       |                        |                                         |
| Physical Wew       | Add Alarm type                             |                       |                        |                                         |
| XT                 | - ( HD Alarms (4)                          |                       | Description            |                                         |
| System Settings    |                                            |                       |                        |                                         |
|                    |                                            |                       |                        |                                         |
| Video              |                                            |                       |                        |                                         |
| V                  |                                            |                       |                        |                                         |
| Audio              |                                            |                       |                        |                                         |
| - 👗 -              |                                            |                       |                        |                                         |
| Users and Groups   |                                            |                       |                        |                                         |
| -                  |                                            |                       |                        |                                         |
| *                  |                                            |                       |                        |                                         |
| Applications       | Ŧ                                          | -                     |                        |                                         |
|                    |                                            |                       |                        |                                         |
| Discourse          |                                            |                       |                        |                                         |
| .*.                |                                            |                       |                        |                                         |
| × •                | 4                                          |                       |                        |                                         |
| Wizards            |                                            |                       |                        |                                         |
|                    |                                            |                       |                        |                                         |
|                    |                                            |                       |                        |                                         |
|                    |                                            |                       |                        |                                         |
|                    |                                            |                       |                        |                                         |
|                    |                                            |                       |                        |                                         |
|                    |                                            |                       |                        |                                         |
|                    |                                            |                       |                        |                                         |
|                    |                                            |                       |                        |                                         |
|                    |                                            |                       |                        |                                         |
|                    |                                            |                       |                        |                                         |
|                    |                                            |                       |                        |                                         |
|                    |                                            |                       |                        |                                         |
|                    |                                            |                       |                        |                                         |
| ŞFLIR              | O Code Adversaria                          |                       |                        |                                         |
| AdminCenter        | Monday, Ontenhar 30, 2017 2:48:15 PM       |                       |                        |                                         |
| Curtan             | Outron Administrator                       | Merrory Linner - 921M | Omehice Manager: 4005M |                                         |
| - System           | System Administrator                       | Pictury usage . azom  | CPU Usage : a          |                                         |
| 🎝 Start            | 3 🚞 🕑 🖾 🔤 🚿                                |                       |                        | \$ P ₩ 2:57PM 11/1/2017                 |

• Enter the alarm type name and modify settings if needed.

|                                              | System Settings (Alam types 💌          | General Cameras Recipients Actions |                             |                                   |                             |       |
|----------------------------------------------|----------------------------------------|------------------------------------|-----------------------------|-----------------------------------|-----------------------------|-------|
| System                                       | ⊕   ⊕   ×   •   ▼                      | New Alarm type 7                   |                             |                                   |                             | 0 + 0 |
| Logical View                                 |                                        |                                    |                             |                                   |                             |       |
|                                              | System settings root (WIN-UOD41UBLIGS) | Configuration                      |                             |                                   |                             | 4     |
| Physical View                                | Alarm types                            |                                    | Name                        | Gen3S Alarm                       |                             |       |
| XT .                                         | Alarm (z)<br>Alarm type 7 (3)          |                                    | Description                 |                                   |                             |       |
| System Settings                              | HD Alarms (4)                          |                                    | Pre-alarm coverage          | No coverage                       |                             |       |
| <b>•</b> ••••••••••••••••••••••••••••••••••• |                                        |                                    | Procedure URL               | 1.0                               | Auto display procedure URI. |       |
| Video                                        |                                        |                                    | Dwell time                  | 1 0 80400                         | 3 Seconds V                 |       |
| - Audio                                      |                                        |                                    | Priority                    | 1 U (Low)                         | 1 🛨 📕                       |       |
| 2.                                           |                                        |                                    |                             | Porce adding description on clear |                             |       |
| Users and Groups                             |                                        | Rearmed after                      | 0                           |                                   |                             |       |
|                                              |                                        |                                    | O Kearmed an                | 3 A B6400                         | 5 🗮 Seconds 💌               |       |
| <b>*</b>                                     |                                        | Automatic Clear                    | 0                           |                                   |                             |       |
| Applications                                 | •                                      |                                    | Automatically clear after   | 1 05400                           | 1 Seconds 👻                 |       |
|                                              |                                        |                                    | Delete cleared alarms after | 1 2555                            | 31 ÷ Days 💌                 |       |
| Discovery                                    |                                        |                                    |                             |                                   |                             |       |
|                                              | <u> </u>                               |                                    |                             |                                   |                             |       |
| WZaros                                       |                                        |                                    |                             |                                   |                             |       |
|                                              |                                        |                                    |                             |                                   |                             |       |
|                                              |                                        |                                    |                             |                                   |                             |       |
|                                              |                                        |                                    |                             |                                   |                             |       |
|                                              |                                        |                                    |                             |                                   |                             |       |
|                                              |                                        |                                    |                             |                                   |                             |       |
|                                              |                                        |                                    |                             |                                   |                             |       |
|                                              |                                        |                                    |                             |                                   |                             |       |
|                                              |                                        |                                    |                             |                                   |                             |       |
|                                              |                                        |                                    |                             |                                   |                             |       |
|                                              |                                        |                                    |                             |                                   |                             |       |
| Artury                                       |                                        |                                    |                             |                                   |                             |       |
| <b>FLIR</b>                                  | A System Administrator                 |                                    |                             |                                   |                             |       |
| AdminCenter                                  | Monday, October 30, 2017 2:48:15 PM    |                                    |                             |                                   |                             |       |
| System                                       | 2 System Administrator                 | Memory Usage : 828M                | Graphics                    | Memory : 4095M                    | CPU Usage : 11%             |       |

• Click the Cameras tab and select the camera to associate with this Alarm item.

## sightlogix

|                    | System Settings \Alam types            | General Cameras Recipients       | Action | 15                               |            |         |                |                       |
|--------------------|----------------------------------------|----------------------------------|--------|----------------------------------|------------|---------|----------------|-----------------------|
| System             | ⊕   +8   ∞   ×   ♀   ▼                 | New Alarm type 7                 |        |                                  |            |         |                | ■ @   < ▶   "+ =*   ⑦ |
| Logical Very       |                                        |                                  |        |                                  |            |         |                |                       |
|                    | System settings root (WIN-UOD41UBLIGS) |                                  |        |                                  |            |         |                |                       |
| E E E              | 🗄 🍄 Alarm types                        | -UOD41UBLIGS)                    |        | Camera                           | View Live  | Record  | Playback       |                       |
| YT                 | - Alarm (2)                            | .92.168.50.143 (SightSensor HD H |        | Camera 1 - 192.168.50.121 (Sight | False      | Not set | Not set        |                       |
| System Settings    | - (4) HD Alarms (4)                    | .92.168.50.210 (SightSensor SE22 |        |                                  |            |         |                |                       |
|                    |                                        | 92.108.50.143 (SigntSensor HD F  |        |                                  |            |         |                |                       |
| Video              |                                        |                                  |        |                                  |            |         |                |                       |
| · · ·              |                                        |                                  |        |                                  |            |         |                |                       |
| Audio              |                                        |                                  |        |                                  |            |         |                |                       |
| · ·                |                                        |                                  |        |                                  |            |         |                |                       |
| and Groups         |                                        |                                  |        |                                  |            |         |                |                       |
| Servers            |                                        |                                  |        |                                  |            |         |                |                       |
| <u>o</u> .         |                                        |                                  |        |                                  |            |         |                |                       |
| Applications       | •                                      |                                  |        |                                  |            |         |                |                       |
| Q                  |                                        |                                  |        |                                  |            |         |                |                       |
| Discovery          |                                        |                                  |        |                                  |            |         |                |                       |
| × .                |                                        |                                  |        |                                  |            |         |                |                       |
| Wizards            | -                                      |                                  |        |                                  |            |         |                |                       |
|                    |                                        |                                  |        |                                  |            |         |                |                       |
|                    |                                        |                                  |        |                                  |            |         |                |                       |
|                    |                                        |                                  |        |                                  |            |         |                |                       |
|                    |                                        |                                  |        |                                  |            |         |                |                       |
|                    |                                        |                                  |        |                                  |            |         |                |                       |
|                    |                                        |                                  |        |                                  |            |         |                |                       |
|                    |                                        |                                  |        |                                  |            |         |                |                       |
|                    |                                        |                                  |        |                                  |            |         |                |                       |
|                    |                                        |                                  |        |                                  |            |         |                |                       |
|                    |                                        |                                  |        |                                  |            |         |                |                       |
|                    |                                        |                                  |        |                                  |            |         |                |                       |
| A                  |                                        |                                  |        |                                  |            |         |                |                       |
| <b><i>FLIR</i></b> | & System Administrator                 |                                  |        |                                  |            |         |                |                       |
| AdminCenter        | Monday, October 30, 2017 2:48:15 PM    | Switch View Refresh View         |        |                                  |            |         |                |                       |
| 🌐 System           | System Administrator                   | Memory Usage : 829M              |        | Graph                            | ics Memory | 4095M   | CPU Usage : 4% | E                     |

• Select the Recipients tab to assign the person/group to receive this alarm type.

|                  | System Settings-Marm types                              | General Cameras Recipients Actions                         |          |
|------------------|---------------------------------------------------------|------------------------------------------------------------|----------|
| System           | 9 9 9 × 0                                               | New Aam type 7 🛛 🔤 🥥                                       |          |
| Logical View     |                                                         |                                                            |          |
|                  | System settings root (WIN-UOD41UBLIGS)                  | Escalation Method                                          | A        |
| Physical View    | H→4 Alarm types                                         | ⊘ Al recipients at the same time                           |          |
| XT -             | - A New Alarm type 7 (3)                                | O Sequentially by priority Escalation timeout 60           |          |
| System Settings  | - (4) HD Alarms (4)                                     | Recipients                                                 | <u> </u> |
| Video            |                                                         | Recipients Priority                                        |          |
|                  |                                                         | System (1) (WIN-UOD41U<br>System Administrator 1           |          |
| 2                |                                                         |                                                            |          |
| Users and Groups |                                                         |                                                            |          |
| -                |                                                         |                                                            |          |
| σ.               |                                                         |                                                            |          |
| Applications     |                                                         |                                                            |          |
| Q                |                                                         |                                                            |          |
| Uscovery         |                                                         |                                                            |          |
| Wizerds          | 1                                                       |                                                            |          |
|                  |                                                         |                                                            |          |
|                  |                                                         |                                                            |          |
|                  |                                                         |                                                            |          |
|                  |                                                         | 4                                                          |          |
|                  |                                                         | Switch View Refresh View                                   |          |
|                  |                                                         |                                                            |          |
|                  |                                                         |                                                            |          |
|                  |                                                         |                                                            |          |
|                  |                                                         |                                                            |          |
|                  |                                                         |                                                            |          |
| <b>ÔFLIR</b>     |                                                         |                                                            |          |
| AdminCenter      | System Administrator Mender October 20, 2017 2:42:15 BM |                                                            |          |
| 😑 System         | System Administrator                                    | Menory Uwage : 828M Cruphica Menory : 4095M CPU Uwage : 5% |          |

• Under the Actions tab, right-click "Alarm triggered" and select Trigger Alarm.

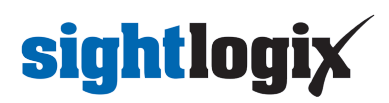

|                                          | System Settings \Alem types *              | General Cameras Recipierts Actions                         |      |
|------------------------------------------|--------------------------------------------|------------------------------------------------------------|------|
| System                                   | ⊕   •B   13   ×   •   ▼                    | New Alam type 7                                            |      |
| Logical View                             |                                            |                                                            | Save |
|                                          | E D System settings root (WIN-UOD41U8LIGS) | Everts/Actors                                              |      |
| E E Physical View                        | Alarm types                                | - Alarm activated                                          |      |
| XT .                                     | -i 4 New Alarm (2)                         | - Alarm cleared                                            |      |
| System Settings                          | - A HD Alarms (4)                          | - Alarm Torwarded                                          |      |
| <b>.</b> .                               |                                            | Alarm triggered                                            |      |
|                                          |                                            | - Alarm unaccepted                                         |      |
| Audo                                     |                                            |                                                            |      |
| 2.                                       |                                            |                                                            |      |
| Users and Groups                         |                                            |                                                            |      |
| Servers •                                |                                            |                                                            |      |
| <u>.</u>                                 |                                            |                                                            |      |
| Applications                             |                                            |                                                            |      |
| <u> </u>                                 |                                            |                                                            |      |
| 1. 1. 1. 1. 1. 1. 1. 1. 1. 1. 1. 1. 1. 1 |                                            |                                                            |      |
| Wirnets                                  |                                            |                                                            |      |
|                                          |                                            |                                                            |      |
|                                          |                                            |                                                            |      |
|                                          |                                            |                                                            |      |
|                                          |                                            |                                                            |      |
|                                          |                                            |                                                            |      |
|                                          |                                            |                                                            |      |
|                                          |                                            |                                                            |      |
|                                          |                                            |                                                            |      |
|                                          |                                            |                                                            |      |
|                                          |                                            |                                                            |      |
|                                          |                                            |                                                            |      |
| <b>\$</b> FLIR                           | Custom Attrinistrator                      |                                                            |      |
| AdminCenter                              | Monday, October 30, 2017 2:48:15 PM        |                                                            |      |
| System                                   | System Administrator                       | Mamory Usage : 828M Graphics Mamory : 4295M CPU Usage : 4% |      |

• Select Physical View on left. Click the Actions tab, select Scene motion On and click Trigger Alarm.

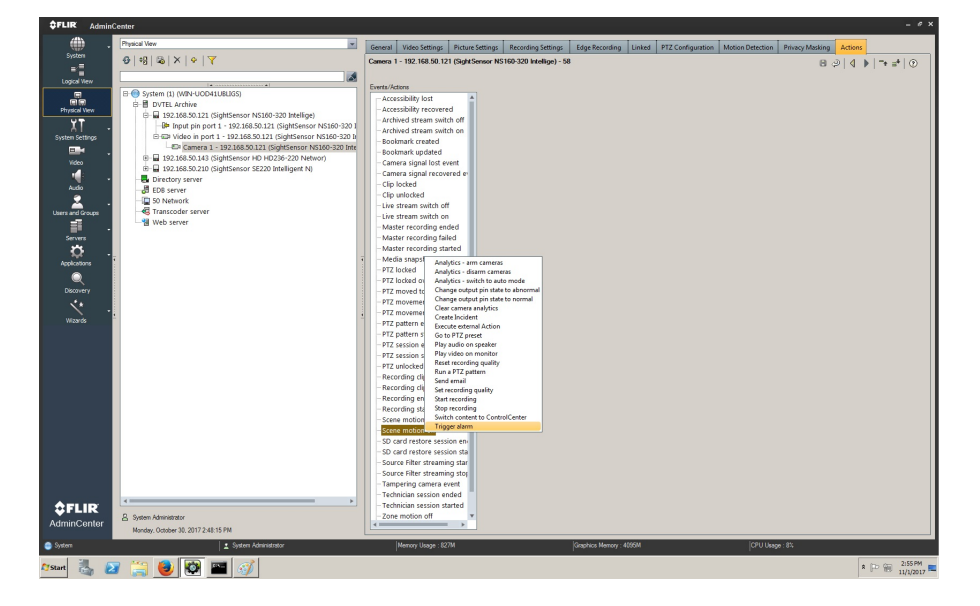

• In the Trigger Alarm menu select predefined Alarm type.

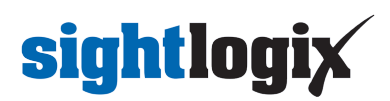

|                  | Physical Vew 💌                                                         | General Video Settings Picture Settings Recording Settings Edge Recording Linked PTZ Configuration Motion Detection Privacy Masking Actions |         |
|------------------|------------------------------------------------------------------------|----------------------------------------------------------------------------------------------------|---------|
| System           | ⊕ ÷8 6₀ X ↓ ¥ ¥                                                        | Camera 1 - 192.168.50.121 (Sight Sensor NS 160-320 Intellige) - 58 🛛 🖯 🖉 🌗 🔫 🚅                                                              | $\odot$ |
| •                |                                                                        |                                                                                                    |         |
| Logica view      | 1+                                                                     | Events/Actions Coverage Avens                                                                                                    |         |
|                  | h (1) (WIN-UOD41UBLIGS)                                                | Accessibility lost                                                                                                    |         |
| Physical Wew     | 192 168 50 121 (SightSensor NS160-220 Intelline)                       | Accessibility recovered Available terms Attached terms                                                                                      |         |
| ΥŦ               | Input pin port 1 - 192.168-50.121 (SightSensor NS160-320 Intellige)    | Archived stream switch off                                                                                                    |         |
| System Settings  | III Video in port 1 - 192.168.50.121 (SightSensor NS160-320 Intellige) | -Archived stream switch on B 20 System settings root (VIN-UOD41UBLIGS)                                                                      |         |
|                  | Camera 1 - 192.168.50.121 (SightSensor NS160-320 Intellige) - 58 (2)   | Bookmark created B-4 Alarm types                                                                                                    |         |
| Vites            | 192.168.50.143 (SightSensor HD HD236-220 Networ)                       | - Bookmark updated                                                                                                    |         |
|                  | 192.168.50.210 (SightSensor SE220 Intelligent N)                       | - Camine a signal ross event                                                                                                    |         |
|                  | ectory server                                                          | - Cip locked                                                                                                    |         |
| Audio            | 8 server                                                               | - Cip unlocked                                                                                                    |         |
| 📥 -              | Network                                                                | Live stream switch off                                                                                                    |         |
| Users and Groups | nscoder server                                                         | - Live stream switch on                                                                                                    |         |
| 1 🖬 .            | D server                                                               | - Master recording ended                                                                                                    |         |
| Servers          |                                                                        | - Master recording failed Switch View Refresh View                                                                                          |         |
| Ö.               |                                                                        | - Master recording started                                                                                                    |         |
| Applications     |                                                                        | Media snapshot exported                                                                                                    |         |
|                  |                                                                        | - PIZ locked                                                                                                    |         |
| Decement         |                                                                        | P12 locked overridden                                                                                                    |         |
| *.               |                                                                        | PT2 individuo pressa                                                                                                    |         |
| × .              |                                                                        | PT2 movement stated                                                                                                    |         |
| Wizards          | 2                                                                      | PTZ pattern ended                                                                                                    |         |
|                  |                                                                        | - PTZ pattern started                                                                                                    |         |
|                  |                                                                        | - PTZ session ended                                                                                                    |         |
|                  |                                                                        | - PTZ session started                                                                                                    |         |
|                  |                                                                        | - PTZ unlocked                                                                                                    |         |
|                  |                                                                        | Recording dip export ende                                                                                                    |         |
|                  |                                                                        | Recording cip export starts                                                                                                    |         |
|                  |                                                                        | - Recording ended                                                                                                    |         |
|                  |                                                                        | - Recording started                                                                                                    |         |
|                  |                                                                        | Scele incluio on                                                                                                    |         |
|                  |                                                                        | Trigger Jarm                                                                                                    |         |
|                  |                                                                        | -SD card restore session en                                                                                                    |         |
|                  |                                                                        | - SD card restore session sta                                                                                                    |         |
|                  |                                                                        | Source Filter streaming star                                                                                                    |         |
|                  |                                                                        | Source Filter streaming stop                                                                                                    |         |
|                  | 1                                                                      | Tampering camera event                                                                                                    |         |
| <b>\$FLIR</b>    |                                                                        | Technician session ended                                                                                                    |         |
| AdminCenter      | ∠ System Administrator                                                 | econician session started                                                                                                    |         |
| Conter           | Monday, October 30, 2017 2:43:15 PM                                    |                                                                                                    |         |
| 🎯 System         | System Administrator                                                   | Memory Usage : 833M Graphics Memory : 4095M CPU Usage : 17%                                                                                 |         |

• Launch FLIR Control Center to view the video and alarms.

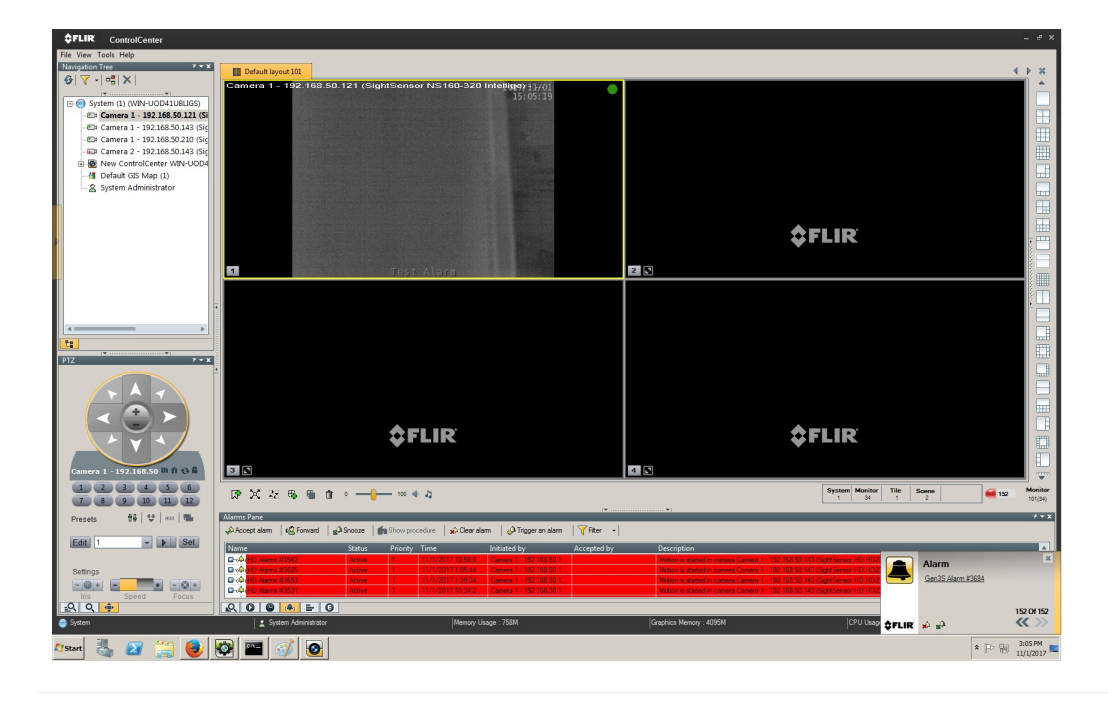